# FUJITSU 大学図書館サービス バーチャル図書館 FUJITSU

「仮想書架」での検索により、 新たな資料発見の可能性を拡大

ネットワーク上のバーチャル図書館にアクセスすることで、実在する図書館と同様に、書架にある資料を閲覧 することが可能です。これまでのOPAC検索では、発見できなかった資料に到達する可能性が拡がります。

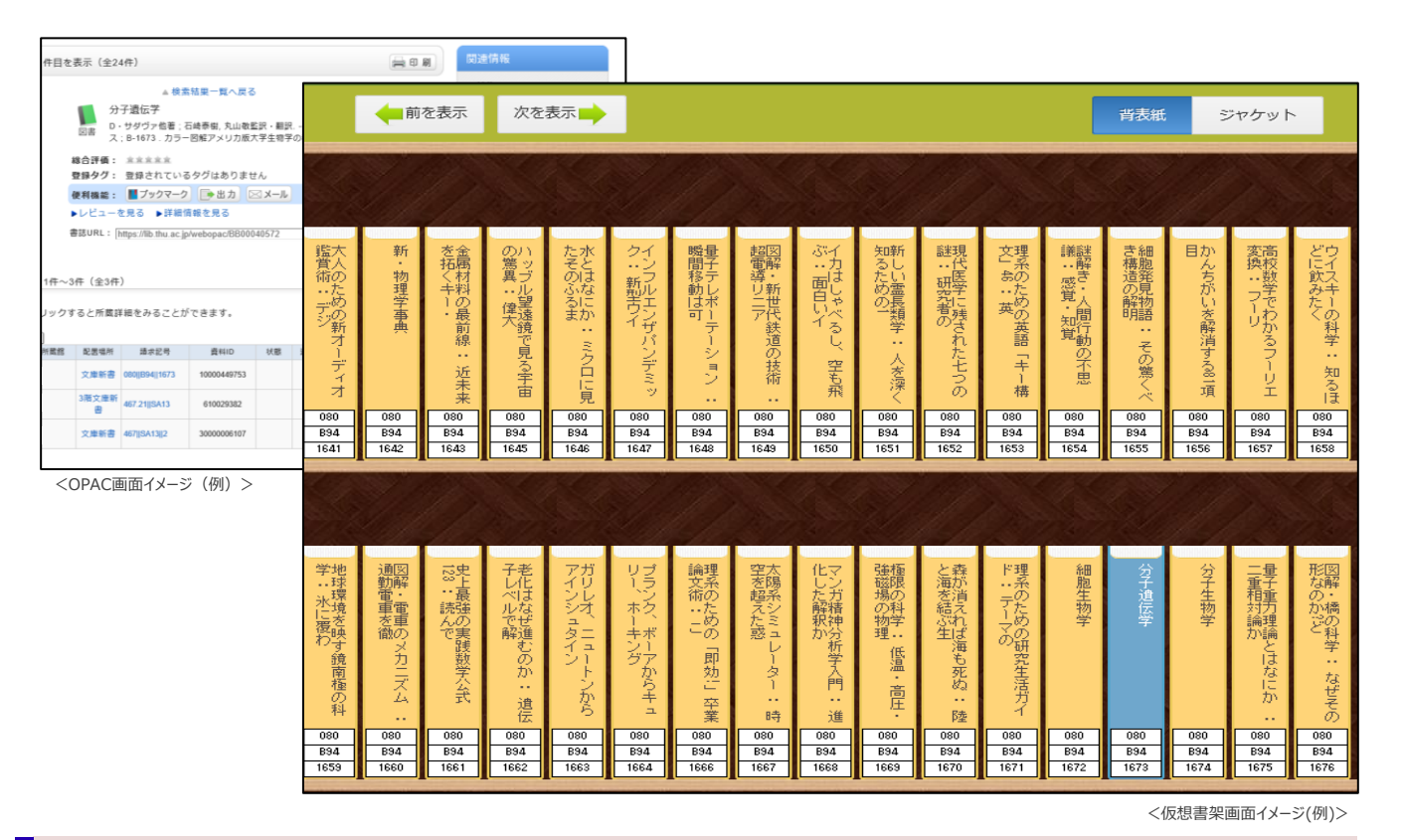

### -般的な図書館システムの課題

これまでのキーワードを用いたOPAC検索では、利用者が特定した資料を探すにとどまり、来館して書架を 閲覧する際のように、その近くに配架されている資料に出会うことは困難でした。

## バーチャル図書館の特長

新たな本との出会いをデジタルで実現

来館しないと得られなかったアナログならではの利点と、いつでもどこからでも検索できるデジタルの利点を両立。仮想書架で同じ分類の本を閲覧することは、学びの幅や気づきの拡大につながります。

- 請求記号順の表示により書架棚イメージで表示可能
  検索した資料の近くに配架されている資料を見ることができ、同種内容の資料を探すのに便利です。
- 図書の専門知識がなくても、使い易いビジュアルインタフェースで誰でも利用可能 タイトル、著者名、出版年などデータベース検索のスキルがなくても目的の資料に到達する支援をします。

## 主な機能紹介

#### ◆バーチャル図書館本棚への誘導

OPAC検索後、「本棚」ボタンをクリックすると該当書誌の仮想書架を閲覧できます。 他にも、仮想書架から本を探すといった、実際の図書館イメージで本を探すことも可能です。 選択した本の書影が表示されるため、利用者のイメージ通りの本を見つけることができます。

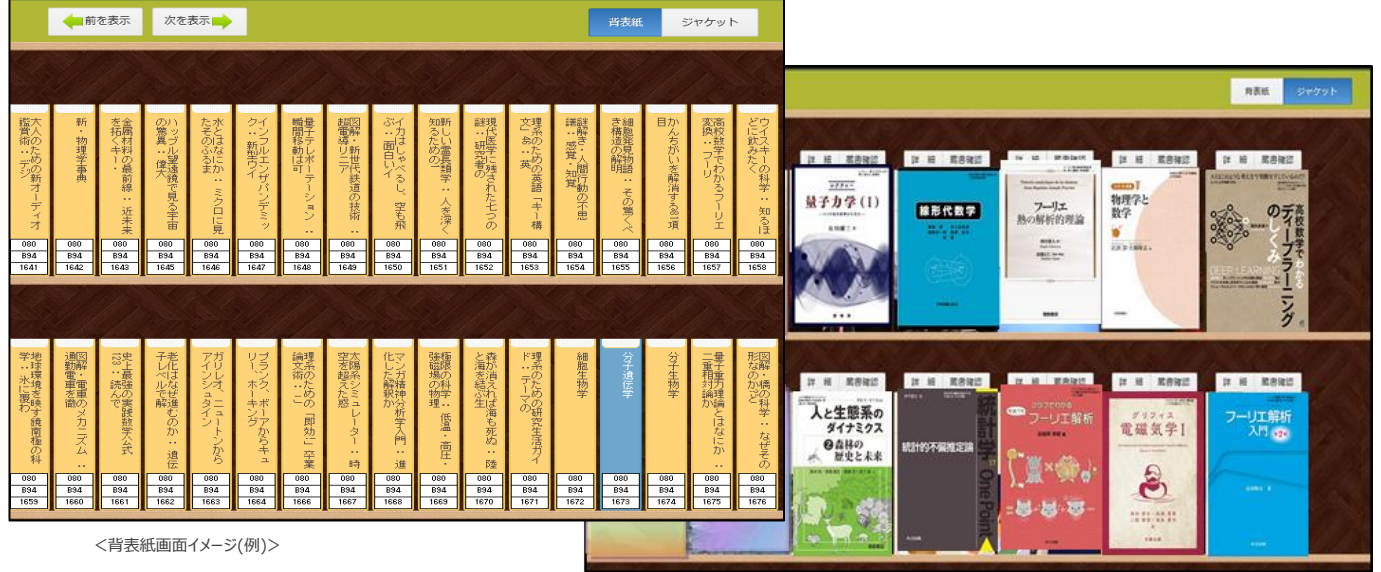

<ジャケット画面イメージ(例)>

## ◆本棚での閲覧と目次あらすじ表示

仮想書架で資料を選択すると書影・目次あらすじ、レビューや蔵書確認など本の概要を確認 することができ、利用者の探したい本に確実にたどりつくことができます。

\*別途目次あらすじサービスの契約が必要です。

|                                                                                                    | Web本欄 富士這大学                             |      |                       |
|----------------------------------------------------------------------------------------------------|-----------------------------------------|------|-----------------------|
| ■<br>図書情報 <bb00202322></bb00202322>                                                                                                    |                                         |      |                       |
| Allow #41 (第1700 (1700 (1700 | わかるディーブラーニングのしくみ<br>暮/文)- へし出版          |      |                       |
|                                                                                                    | <u> 全見る</u> 時件数 (1 件)                   |      |                       |
| 2 -<br>2 -                                                                                                    |                                         |      |                       |
| 構合評価:<br>会会会会会 <u>*木学取員構善・『グ…</u><br>-2019年度数第回表 経営マネージメント・信頼の                                                                                                    | マテム・「ゲーム業界への封張を考えている人、必須! 【全文を読わ】       |      |                       |
| 投稿日:2019/10/02 投稿者:                                                                                                    | VAN D - WELL ANALGARY ALBY REL - IFFERI |      |                       |
|                                                                                                    |                                         | ТорА | <目次あらすじ、レビュ画面イメージ(例)ン |

#### ※詳しくは弊社担当営業/SEまでお問い合わせください。

#### お問い合わせ先 富士通Japan株式会社

担当 : Public&Education事業本部ビジネス変革室 大学戦略担当

連絡先 : fjj-bunkyo-ilisuniv@dl.jp.fujitsu.com